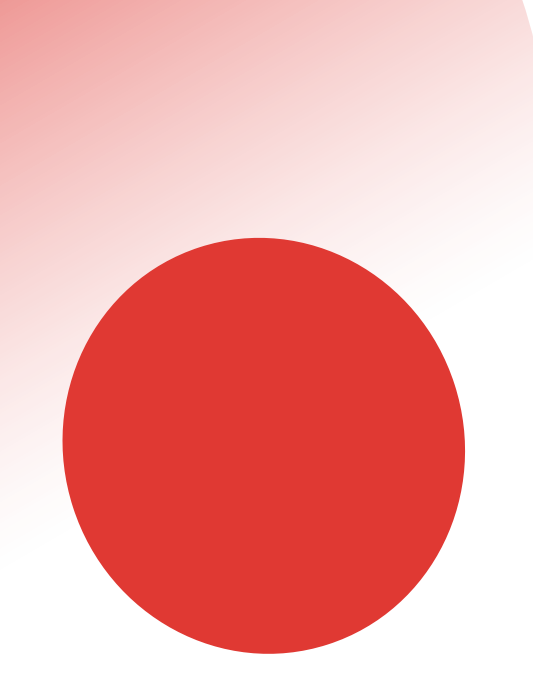

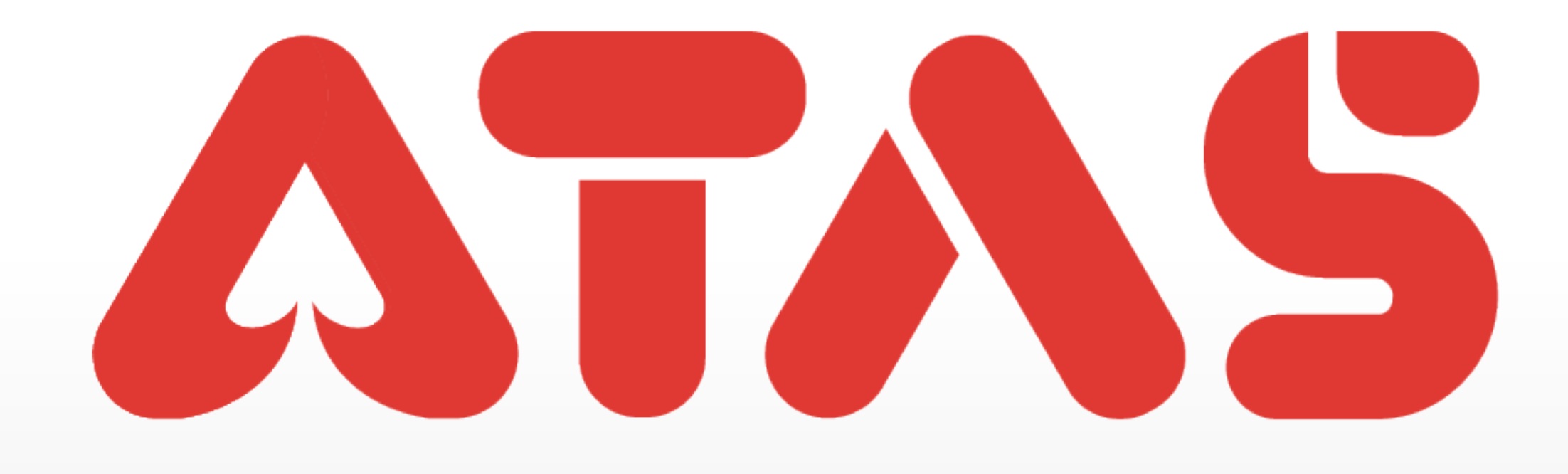

# CHANGE EMAIL FOR UID TUKAR EMEL UNTUK UID UID更换邮箱

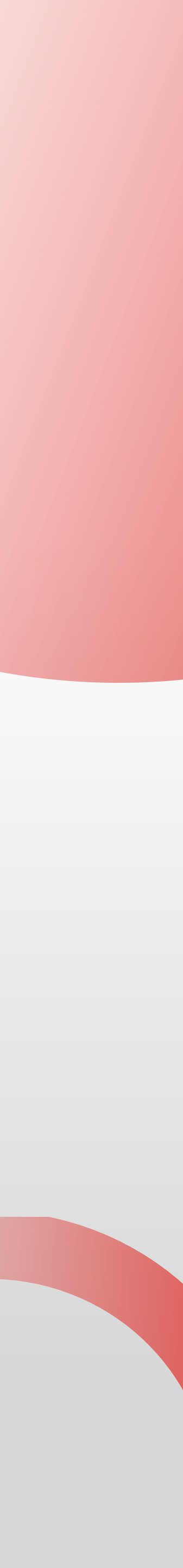

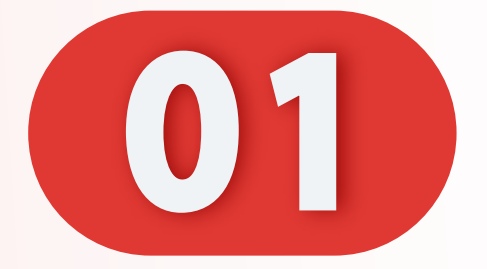

## 点击"我的"。

#### Click "Me".

Klik "Saya".

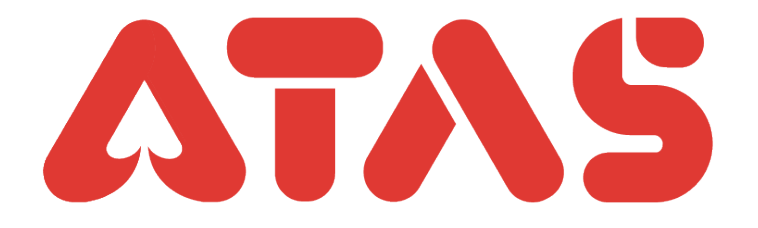

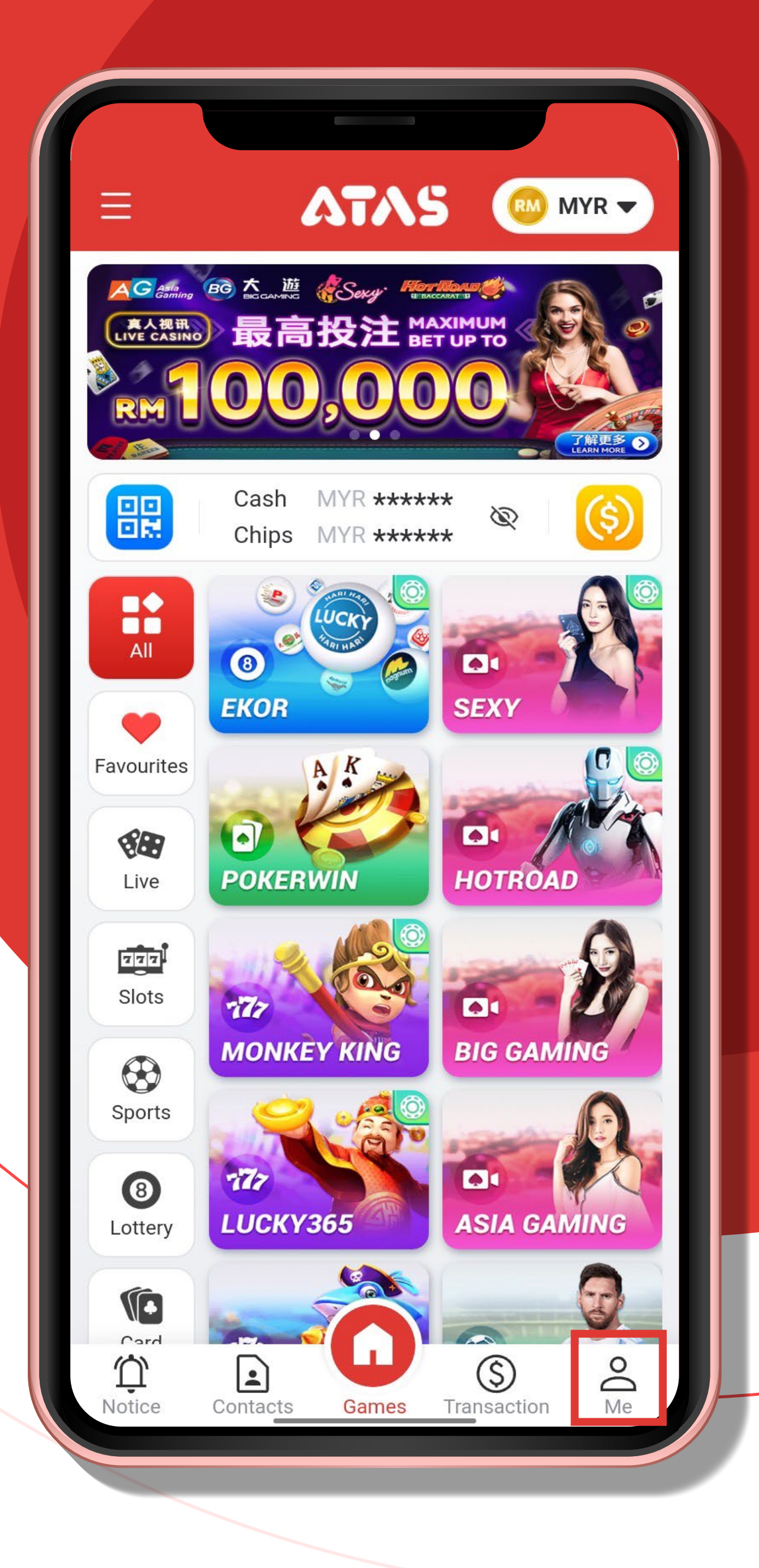

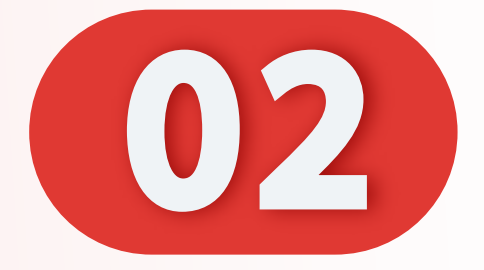

#### 点击"设置"。

#### Click "Setting".

## Klik "Tetapan".

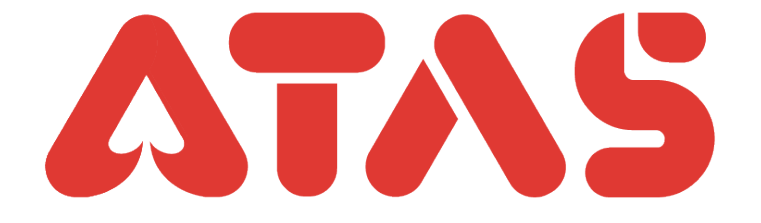

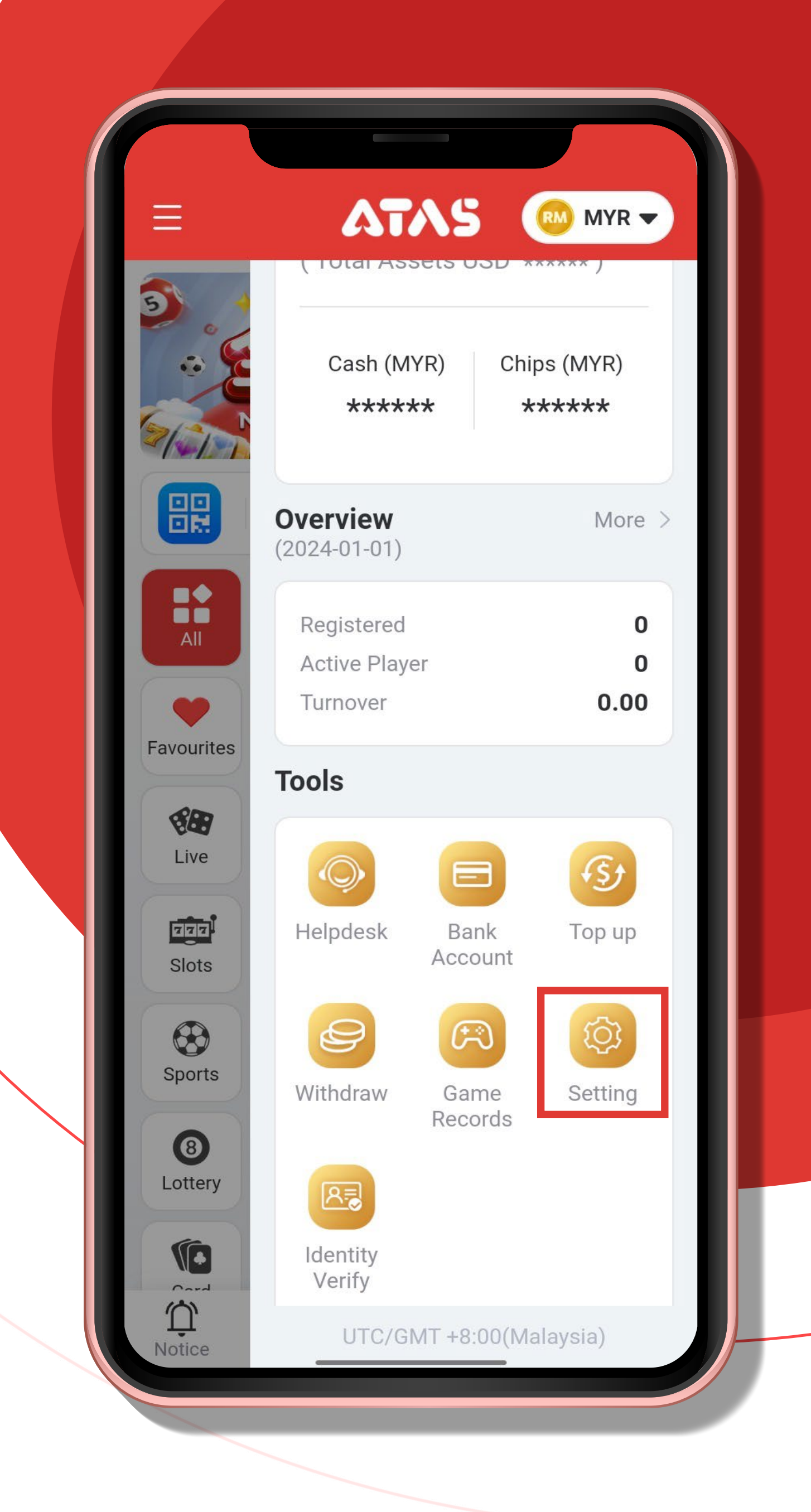

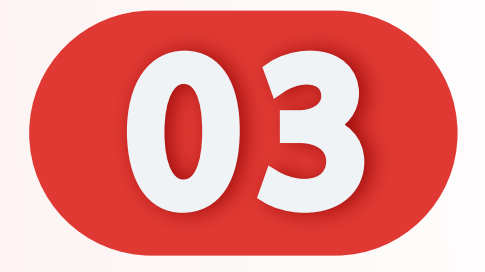

### 点击"邮箱"。

#### Click "Email".

## Klik "Emel".

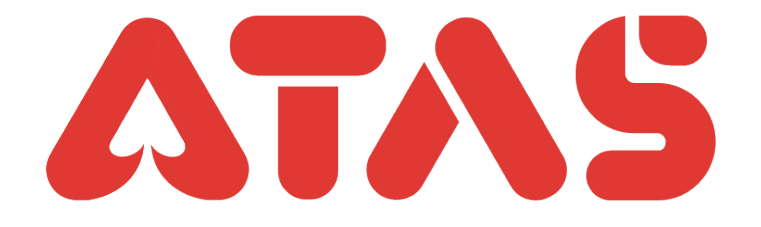

| Mobile No/Email                      | >           |
|--------------------------------------|-------------|
| Change login password                | >           |
| Reset payment PIN                    | >           |
| Referrer AT***001 (PLA               | YER16978734 |
| Other user able to find you by the f | ollowing    |
| UID                                  |             |
| Email                                |             |
| App icon                             | ATAS >      |
| Language                             | English >   |
| Authorized Logins                    | >           |
| About                                | >           |
| Switch Acco                          | ount        |

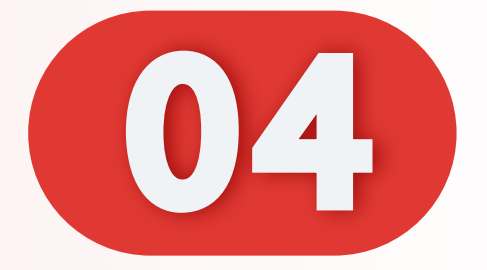

## 点击"邮箱"。

#### Click "Email".

## Klik "Emel".

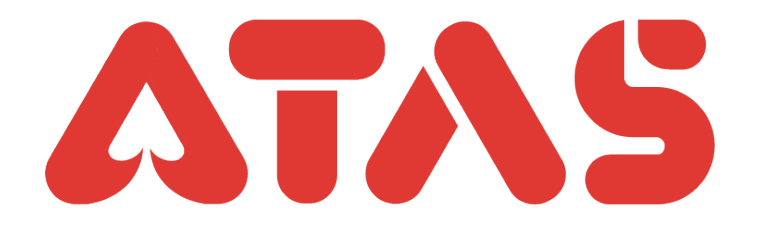

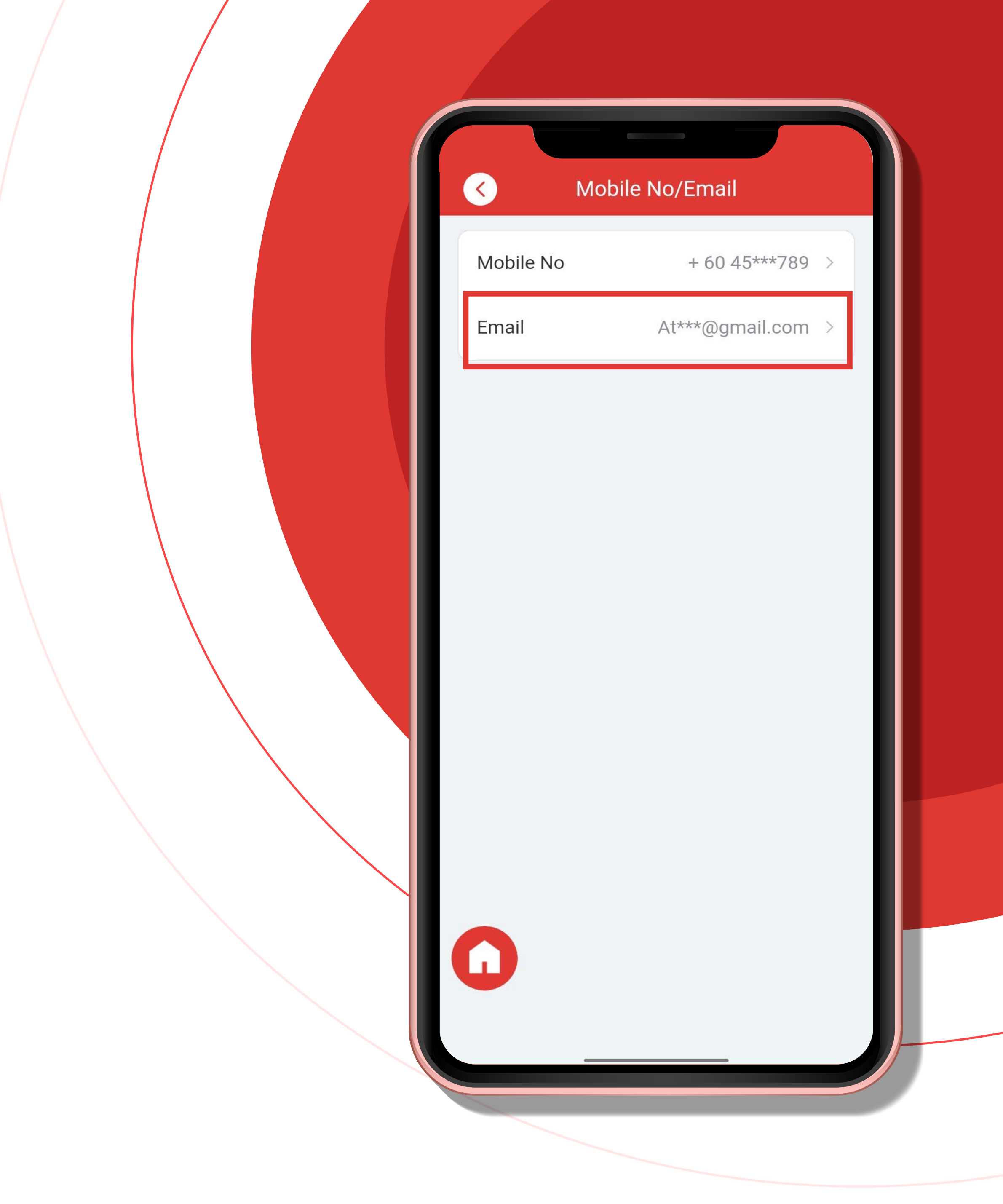

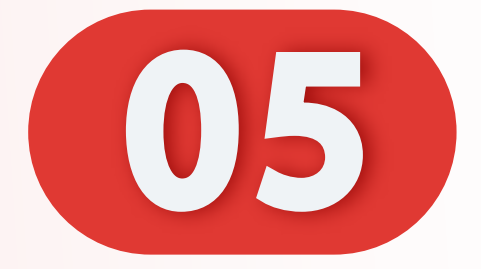

#### 点击"发送 OTP"。

#### Click "Request OTP".

## Klik "Permintaan OTP".

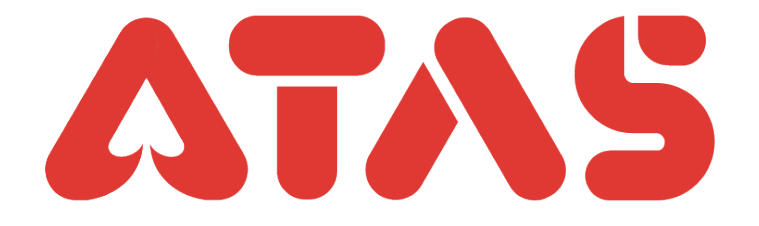

| < Change email                             |
|--------------------------------------------|
| Please verify first for email modification |
| Mobile OTP Email OTP                       |
| Email At***@gmail.com                      |
| ubll - Please enter OTP Request OTP        |
| Next                                       |
| Didn't receive OTP? <u>Contact Us</u>      |
|                                            |

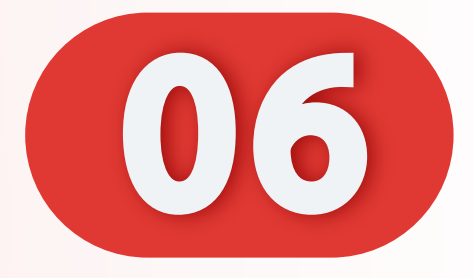

## 输入您的 OTP, 点击 "下一步"。

Enter your OTP, Click "Next".

Masukkan OTP anda, Klik "Seterusnya".

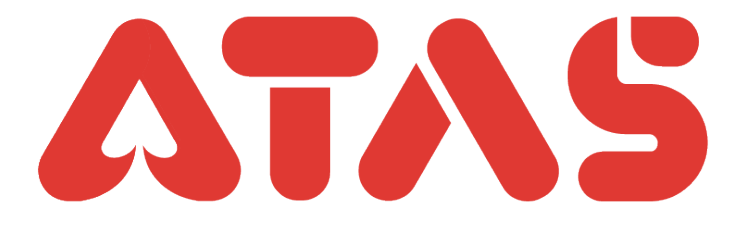

| Change email Please verify first for email modification |
|---------------------------------------------------------|
| Mobile OTP Email OTP                                    |
| Email At***@gmail.com                                   |
| ubll - 123456 Resend(106)                               |
| Next                                                    |
| Didn't receive OTP? Contact Us                          |
|                                                         |
|                                                         |
|                                                         |
|                                                         |
|                                                         |

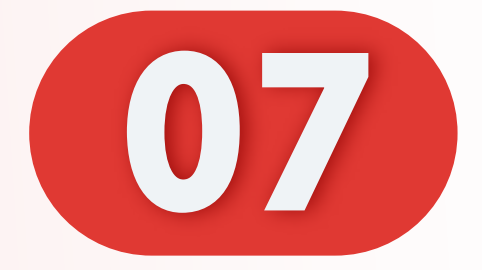

## 输入您的新邮箱。

#### Enter your new email.

#### Masukkan baru emel anda.

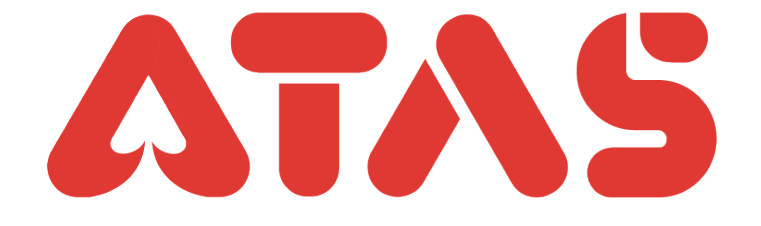

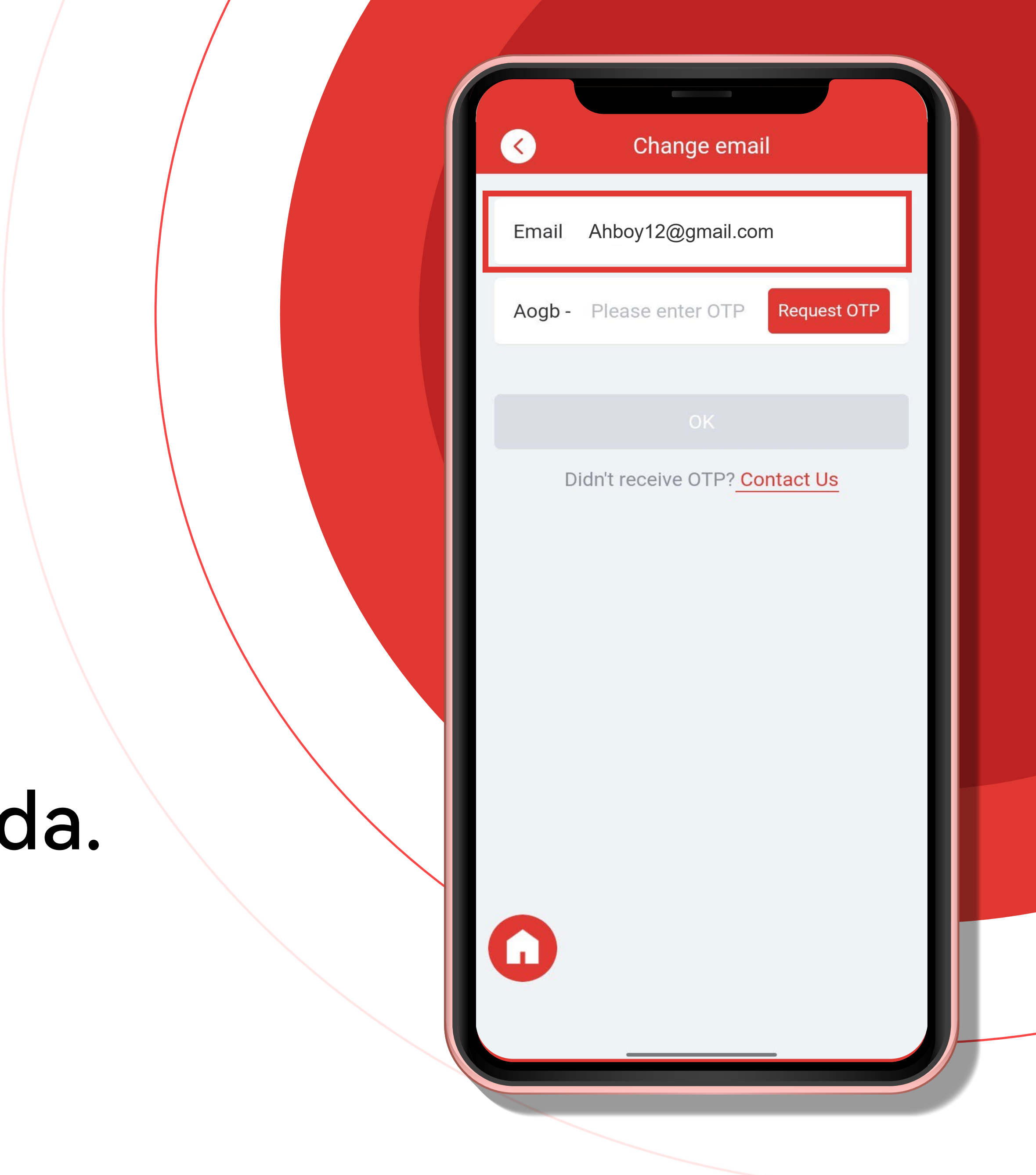

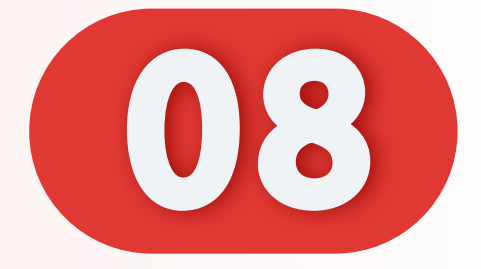

#### 点击"发送 OTP"。

#### Click "Request OTP".

## Klik "Permintaan OTP".

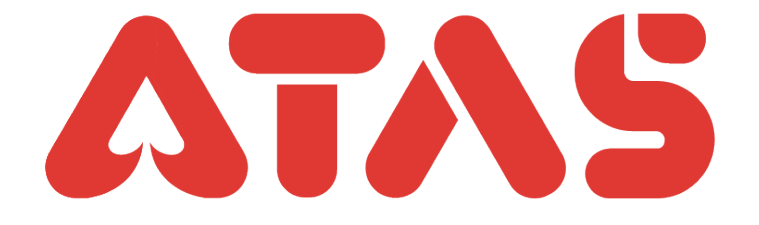

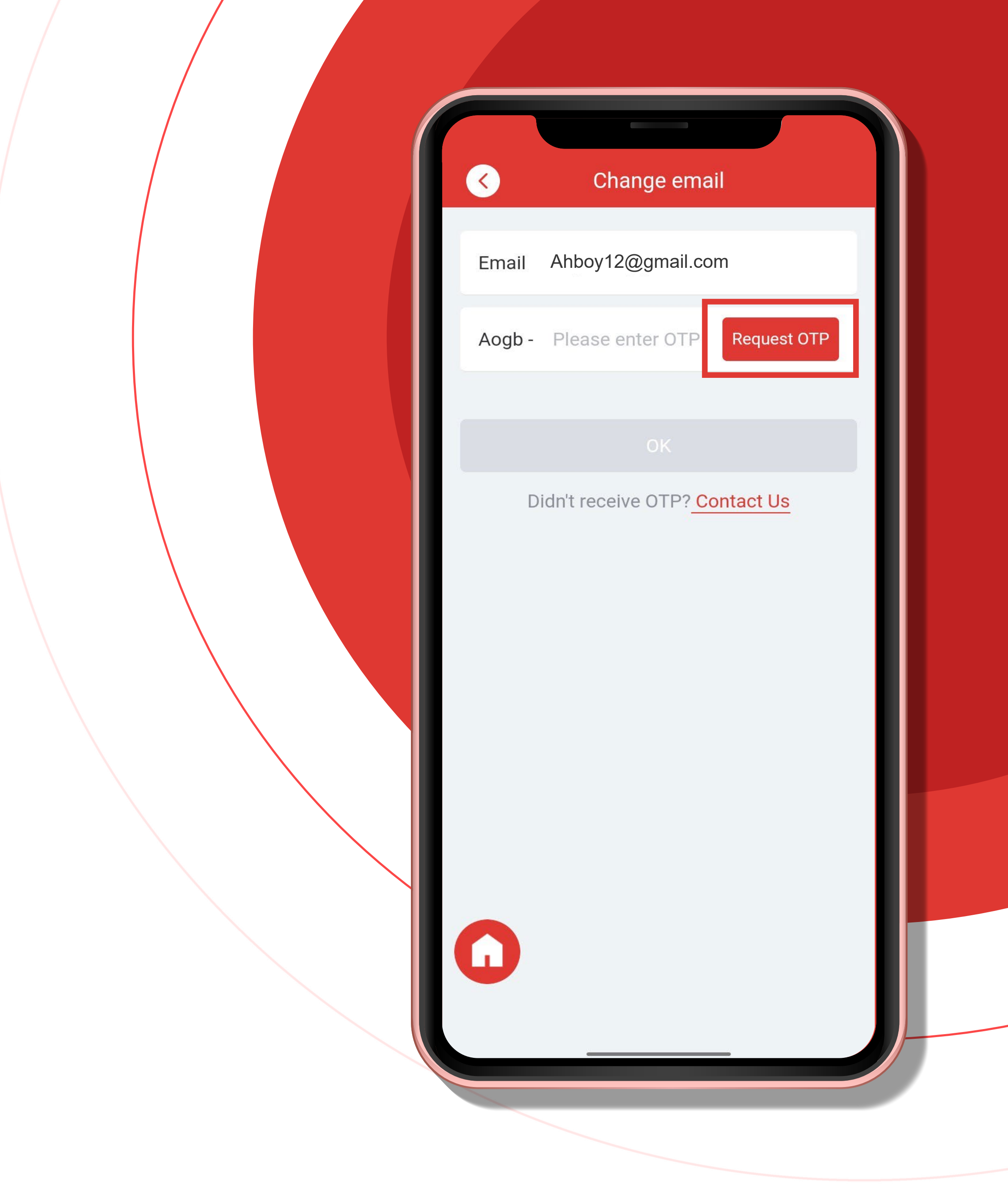

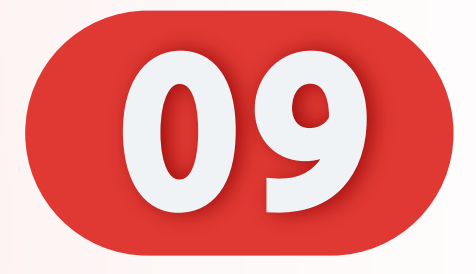

## 输入您的 OTP, 点击 "OK"。

Enter your OTP, Click "OK".

Masukkan OTP anda, Klik "OK".

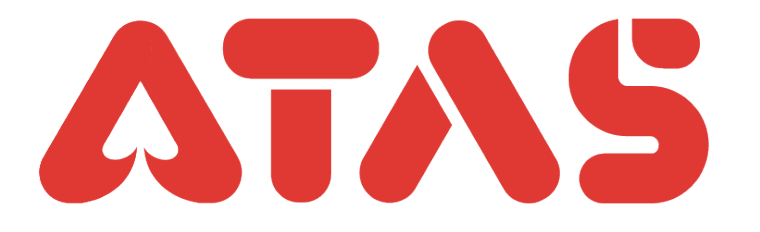

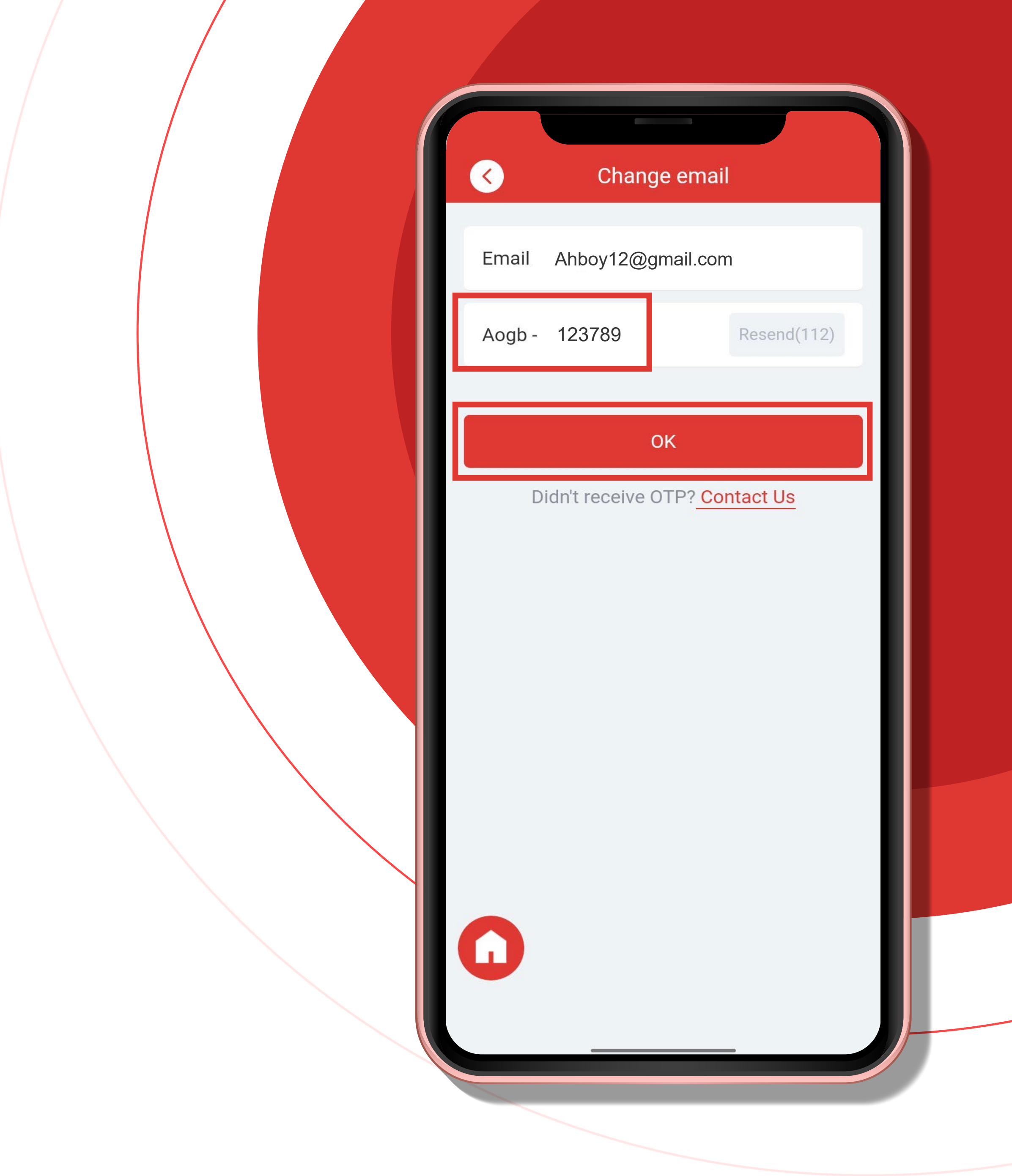

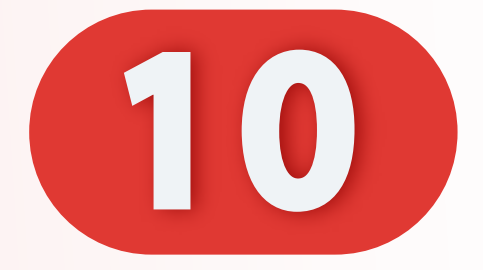

## 更改成功。

#### Change successful.

#### Perubahan berjaya.

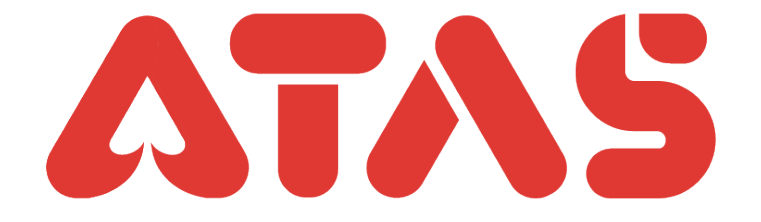

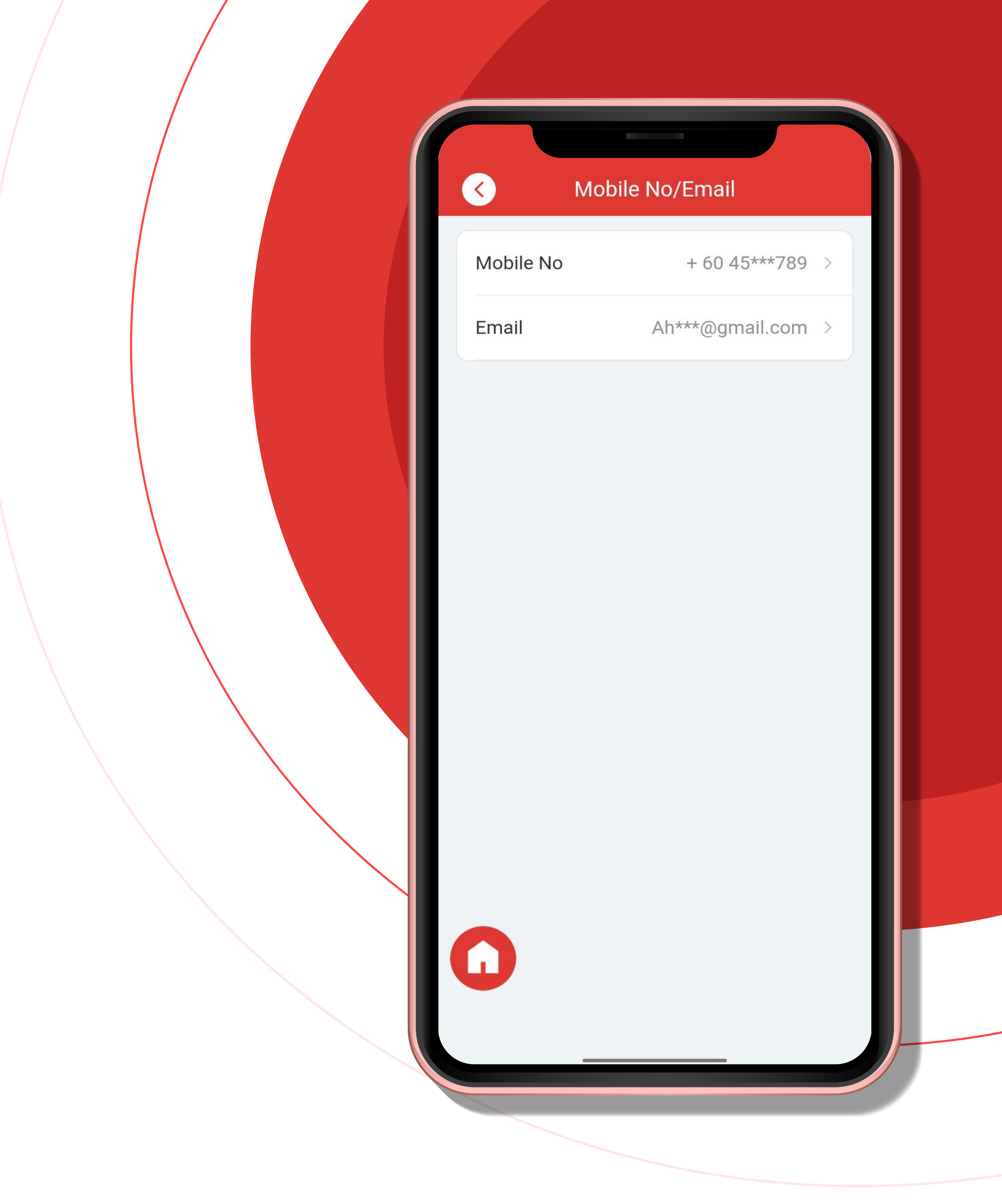